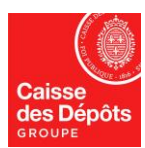

# NATIONAL ADMINISTRATOR OF EUROPEAN REGISTRY AND KP REGISTRY

# ACCOUNT STATEMENTS & TRANSACTIONS LIST

## 1) Displaying account statements

- 1. On the European Registry homepage, go to the "Accounts" menu and click on "Accounts"
- 2. Click on the number of the account of your choice

| Eratice Open another registry                                | European Commission<br>Climate Action<br>Energy for a Chang | ing World                                        |                                    |                                                                          |                                                |
|--------------------------------------------------------------|-------------------------------------------------------------|--------------------------------------------------|------------------------------------|--------------------------------------------------------------------------|------------------------------------------------|
|                                                              | Account Search Criteria                                     |                                                  |                                    |                                                                          | -                                              |
|                                                              | Identifier                                                  | Name                                             | Status<br>Open                     | Period Select a period                                                   |                                                |
| Home page<br>Kyoto Protocol Public Reports<br>Task list (10) | Type Select a type Over-AllocationAny                       | Y                                                | Account Holder Name Marking Year   | Installation / Aircraft Operator Identifier                              | - Any -                                        |
| Accounts  Accounts  Accounts  Account Request                |                                                             |                                                  | Search Search & Export             |                                                                          |                                                |
| Claim account                                                | Account Search Results                                      |                                                  |                                    |                                                                          |                                                |
| Release account<br>List of account requests                  | The results are restricted to 500 and ei                    | ther the search criteria should be refined or an | export use case should be executed |                                                                          |                                                |
| Transactions                                                 |                                                             | 14 .04                                           | Page 1 of 50 (500 rows found)      | 10                                                                       |                                                |
| Export Government Accounts                                   | Number 0 Name                                               | ≎ Type ≎ P                                       |                                    | ic $\diamond$ $\diamond$ Account Holder $\diamond$<br>Status Status Name | Installation / Aircraft<br>Operator Identifier |
| + EU ETS                                                     |                                                             |                                                  | 0 FR                               | Open                                                                     |                                                |

3. Click on the "Account statements" tab

|                       |                         |                        |                         |                          |                        | Return to Search          |
|-----------------------|-------------------------|------------------------|-------------------------|--------------------------|------------------------|---------------------------|
| Account Main Holdings | Authorised Representati | ves Additional Authori | sed Representatives Ins | tallation Contact Person | Information Compliance | Verifier Trusted Accounts |
| Account Statements    |                         |                        |                         |                          |                        |                           |
| Start Date            | End Date                | Refresh                | Account Statement PDF   | Account Statement CSV    |                        |                           |
| Transaction Requests  | Pending Transactions    | Completed Transactions | Terminated Transactions |                          |                        |                           |

4. Select the start date and the end date, then click on "refresh"

| Account Ma | ain  | Ho   | Iding | 5      | Auth | orise | d R | present | atives | Additional Autho   |
|------------|------|------|-------|--------|------|-------|-----|---------|--------|--------------------|
| Account St | atem | ents |       |        |      |       |     |         |        |                    |
| Start Date |      |      |       |        | E    | nd Da | ste |         |        | Refresh            |
| Transa     | 0    |      | Janu  | uary 2 | 014  |       | 0   | tions   | Come   | leted Transactions |
|            | Su   | Мо   | Tu    | We     | Th   | Fr    | Sa  |         |        |                    |
|            |      |      |       | 1      | 2    | 3     | 4   |         |        |                    |
|            | 5    | 6    | 7     | 8      | 9    | 10    | 11  |         |        |                    |
|            | 12   | 13   | 14    | 15     | 16   | 17    | 18  |         |        |                    |
|            | 19   | 20   | 21    | 22     | 23   | 24    | 25  |         |        |                    |
|            | 26   | 27   | 28    | 29     | 30   | 31    |     |         |        |                    |

- 5. The system will display the account statement
  - the account balance at the beginning and the end of the period selected according to the type of unit
  - All incoming and outgoing transactions during the period selected and their details (date, account, amount, etc).

| unt Main                                                                                | Holdings                              | Authorised       | 1 Represent             | tatives                  | Additional              | Authorised           | Representa               | tives                 | Insta        | llation           | Contac           | t Person I          | nformation           | Com      | pliance    | v   | erifier   | Trust          | d Acc | ounts     |
|-----------------------------------------------------------------------------------------|---------------------------------------|------------------|-------------------------|--------------------------|-------------------------|----------------------|--------------------------|-----------------------|--------------|-------------------|------------------|---------------------|----------------------|----------|------------|-----|-----------|----------------|-------|-----------|
| unt Statemer                                                                            | nts                                   |                  |                         |                          |                         |                      |                          |                       |              |                   |                  |                     |                      |          |            |     |           |                |       |           |
| Date 01/04/2                                                                            | 2013                                  | End Dat          | e 30/04/201             | 13                       | Refr                    | esh Ad               | ccount State             | ement PD              | F            | Account           | Statemer         | nt CSV              |                      |          |            |     |           |                |       |           |
| Tansaction Requests Pending Transactions Completed Transactions Terminated Transactions |                                       |                  |                         |                          |                         |                      |                          |                       |              |                   |                  |                     |                      |          |            |     |           |                |       |           |
|                                                                                         |                                       |                  |                         |                          |                         |                      |                          |                       |              |                   |                  |                     |                      |          |            |     |           |                |       |           |
| Balance                                                                                 |                                       |                  |                         |                          |                         |                      |                          |                       |              |                   |                  |                     |                      |          |            |     |           |                |       |           |
|                                                                                         | Non Kyoto<br>Unit                     | Allowance<br>CP0 | Fo                      | rce Majeure<br>Allowance | All                     | owance<br>Art63a     | Genera                   | al<br>ice             | A            | viation<br>owance | AAU              | RMU                 | ERU from<br>AAU      | ERU      | from<br>NU | CER | tCER      | ICER           | For   | mer<br>UA |
| Before                                                                                  | 0                                     |                  | 0                       |                          | 0                       | 0                    |                          |                       |              | C                 | ) 0              | 0                   |                      | D        | 0          | 0   | 0         | 0              |       |           |
| After                                                                                   | 0                                     |                  | 0                       |                          | 0                       | 0                    |                          |                       |              | C                 | ) 0              | 0                   |                      | D        | 0          | 0   | 0         | 0              |       |           |
| Complete<br>Transaction<br>ID                                                           | ed Transaction<br>Transaction<br>type | Date             | Transferring<br>Account | Acquiring<br>Account     | Transferring<br>Account | Acquiring<br>Account | Transferring<br>Registry | Acquiring<br>Registry | Non<br>Kyoto | Allowance<br>CP0  | Force<br>Majeure | Allowance<br>Art63a | General<br>Allowance | Aviation | AAURM      |     | from From | J<br>n CER tCI | RICER | For       |
|                                                                                         | 03-02<br>Surrender<br>Kyoto           | 25/04/2013       |                         |                          | Operator                | Party<br>holding     | EU                       | FR                    | 0            | 0                 | 0                | 0                   | 0                    | 0        | 0 0        |     | 0         | 0 (            | 0     |           |

The select period may not exceed one month and the start research date cannot be less than 3 years.

## 2) Transactions list

1. On the European Registry homepage, go to the "Accounts" menu and click on "Transactions"

#### 2. The system will display the "Search Transactions" page

- All transactions completed, terminated or delayed are listed.
- You can limit the operations listed in the page by defining the search criteria (e.g., search for a specific transaction ID, search an account number or account type, etc).

|                                    | Rechercher des transactions                                                            |
|------------------------------------|----------------------------------------------------------------------------------------|
|                                    | Code d'identification de Registre source du transfert Select a country 💌               |
|                                    | Type de transaction: -Tout                                                             |
| Page d'accueil<br>Liste des tâches | Date de Du Au Code ditatilication du<br>debut es 2001/2012 compte source du transfert. |
| Comptes                            | Demière mise à Du Au Registre de destination: Select a country •                       |
| Comptes                            | État de la transaction Tout Type de compte de Select a type                            |
| Demande de compte                  | destination                                                                            |
| Demander un compte                 | Code d'identification de Code d'identification du                                      |
| Libérer un compte                  | la nome alon e destination.                                                            |
|                                    |                                                                                        |
| Transactions                       | Rechercher Rechercher & exporter                                                       |
| Exponer des comples<br>nationaux   | t                                                                                      |

3. After determining your search parameters, click the "Search" button

Note that "Search & Export" allows to export the list of transactions in a CSV file.

4. Click on the ID of the transaction to see the details.

| Search Transactions            |                                                                                                    |       |            |   |              |    |                             |                  |     |                  |     |   |               |      |   |
|--------------------------------|----------------------------------------------------------------------------------------------------|-------|------------|---|--------------|----|-----------------------------|------------------|-----|------------------|-----|---|---------------|------|---|
| Transaction ID:                |                                                                                                    |       |            |   |              |    | Transferring Registry:      | Select a country |     |                  | •   |   |               |      |   |
| Transaction Type:              | Any                                                                                                    |       |            |   |              |    | Transferring Account Type:  | Select a type    |     |                  |     |   |               | •    |   |
| Start<br>Date: eg. 20/01/2012  | From                                                                                                    | То    |            |   |              |    | Transferring Account ID:    |                  |     |                  |     |   |               |      |   |
| Last<br>Update: eg. 20/01/2012 | From                                                                                                    | То    |            |   |              |    | Acquiring Registry:         | Select a country |     |                  | •   |   |               |      |   |
| Transaction Status:            | Any                                                                                                    |       |            |   |              |    | Acquiring Account Type:     | - Select a type  |     |                  |     |   |               | •    |   |
| Notification ID:               |                                                                                                    |       |            |   |              |    | Acquiring Account ID:       |                  |     |                  |     |   |               |      |   |
| Search & Export                |                                                                                                    |       |            |   |              |    |                             |                  |     |                  |     |   |               |      |   |
| The results are restricte      | The results are restricted to 500 and either the search criteria should be refined or an export use case should be executed |       |            |   |              |    |                             |                  |     |                  |     |   |               |      |   |
|                                |                                                                                                    |       |            |   | 14 <4        | Pa | ge 1 of 50 (500 rows found) | ► 10             |     |                  |     |   |               |      |   |
| Transaction Id                 | 0 Т                                                                                                    | ype 🗢 | Started    | • | Last updated | ٥  | Status 0                    | Nb of units ¢    | Tra | nsferring Accoun | t o | > | Acquiring Acc | ount | ٥ |
| EU20119                        |                                                                                                    |       | 23/03/2012 | 2 | 3/03/2012    |    | 4-COMPLETED                 |                  |     |                  |     |   |               |      |   |

#### 5. Transaction details

| Transaction details                                                                        |                                                                                                    |        |          |                   |                                                                                                    |                                                                       |                                                |                 |
|--------------------------------------------------------------------------------------------|----------------------------------------------------------------------------------------------------|--------|----------|-------------------|----------------------------------------------------------------------------------------------------|-----------------------------------------------------------------------|------------------------------------------------|-----------------|
| Transaction ID:<br>Transaction Type:<br>Start Date:<br>Last Update:<br>Transaction Status: | 01-30 Issuance Aviation Allowance<br>23/03/2012 13:48:25.488<br>23/03/2012 13:48:39.613<br>4-COMPLETED |        |          |                   | Transferring Re<br>Transferring Ac<br>Transferring Ac<br>Acquiring Regi:<br>Acquiring Acco<br>Acquiring Acco | egistry:<br>count Type:<br>count ID:<br>stry:<br>unt Type:<br>unt ID: | EU<br>HOLDING_ACCOUNT<br>EU<br>HOLDING_ACCOUNT |                 |
| Summary Sta                                                                                | tus history Response codes                                                                             | Blocks | Comments | Request Details   |                                                                                                    |                                                                       |                                                |                 |
| Transieneu units p                                                                         | er unit type.                                                                                          |        | 14 <4    | Page 1 of 1 (1 ro | ws found)                                                                                                    | 10 💌                                                                  |                                                |                 |
| Aviation Allowand                                                                          | Unit Type                                                                                              |        |          |                   | Project                                                                                                    |                                                                       |                                                | Number of Units |
|                                                                                            |                                                                                                    |        | 14 <4    | Page 1 of 1 (1 ro | ws found)                                                                                                    | 10 💌                                                                  |                                                |                 |
| Transaction PDF                                                                            |                                                                                                    |        |          |                   |                                                                                                    |                                                                       |                                                |                 |